# FireSIGHT システムのネットワーク タイム プロ トコル(NTP)の問題のトラブルシューティン グ

### 内容

 はじめに

 前提条件

 要件

 使用するコンポーネント

 背景説明

 症状

 トラブルシュート

 ステップ1:NTP設定の確認

 パージョン5.4以前での確認方法

 パージョン5.4以前での確認方法

 「ビージョン6.0以降での確認方法

 夏順2:タイムサーバとそのステータスを特定する

 ステップ3:接続の確認

 ステップ4:コンフィギュレーションファイルの確認

# はじめに

このドキュメントでは、FireSIGHT システムでの時刻の同期に関する一般的な問題とそのトラブ ルシューティング方法を説明します。

# 前提条件

### 要件

時刻の同期を設定するには、FireSIGHT Management Center で admin アクセス レベルが必要で す。

使用するコンポーネント

このドキュメントの内容は、特定のソフトウェアやハードウェアのバージョンに限定されるもの ではありません。

このドキュメントの情報は、特定のラボ環境にあるデバイスに基づいて作成されました。このド キュメントで使用するすべてのデバイスは、クリアな(デフォルト)設定で作業を開始していま す。本稼働中のネットワークでは、各コマンドによって起こる可能性がある影響を十分確認して ください。

# 背景説明

外部のネットワークタイムプロトコル(NTP)サーバを手動で使用する方法や、NTPサーバとして 機能するFireSIGHT Management Centerを使用する方法など、3つの方法でFireSIGHTシステム間 で時刻を同期することができます。FireSIGHT Management CenterをNTPを備えたタイムサーバ として設定し、それを使用してFireSIGHT Management Centerと管理対象デバイス間で時刻を同 期できます。

## 症状

• FireSIGHT Management Centerは、ブラウザインターフェイスにヘルスアラートを表示します。

| Overview | Analysis | Policies | Devices | Objects | FireAMP |  | -( | Health | System | Help 🔻 | admin 🔻 |
|----------|----------|----------|---------|---------|---------|--|----|--------|--------|--------|---------|
|----------|----------|----------|---------|---------|---------|--|----|--------|--------|--------|---------|

• [Health Monitor] ページにアプライアンスが Critical として表示される。これは、Time Synchronization Module のステータスが同期されていないためです。

| Ov | ervi | ew Analysis | Policies | Devices | Objects | FireAMF                          | )                                |                            |               |           | () Health    | System | ı Help ▼  | admin *      |
|----|------|-------------|----------|---------|---------|----------------------------------|----------------------------------|----------------------------|---------------|-----------|--------------|--------|-----------|--------------|
|    |      |             |          |         |         |                                  |                                  | Health Monitor             | Health Policy | Health Ev | ents Bla     | cklist | Health Mo | nitor Alerts |
|    |      |             |          |         |         |                                  |                                  |                            |               |           |              |        |           | Alerts       |
|    |      | Status      |          |         | Count   |                                  |                                  | Ap                         | pliance Statu | s Summar  | y            |        |           |              |
| 2  | ¢ .  | Error       |          |         | )       |                                  |                                  |                            |               |           |              |        |           |              |
|    |      | Critical    |          |         | 2       |                                  | •                                |                            |               |           |              |        |           |              |
| 4  |      | Warning     |          |         | 0       |                                  |                                  |                            |               |           |              |        |           |              |
|    | 2    | Recovered   |          |         | 0       |                                  |                                  |                            |               |           | - Normal (33 | 33%)   |           |              |
|    | 2    | Normal      |          | 1       | 1       |                                  |                                  | Critical (86.67%)          |               |           |              |        |           |              |
| 2  | c    | Disabled    |          |         | 0       |                                  |                                  |                            |               |           |              |        |           |              |
|    |      |             |          |         |         |                                  |                                  |                            |               |           |              |        |           |              |
|    |      |             |          |         |         |                                  |                                  |                            |               |           |              |        |           |              |
|    |      |             |          |         |         |                                  |                                  |                            |               |           |              |        | _         |              |
|    |      | Appliance   |          |         |         | Description                      |                                  |                            |               |           | _            |        |           |              |
|    | 0    | _           |          |         |         | Critical Module<br>Nodule Time S | s:1,Disabled P<br>ynchronization | Modules: 1<br>n Status: is | out-of-sync   |           |              |        |           |              |

- アプライアンスが同期を維持できない場合、断続的なヘルスアラートが表示される場合があります。
- システムポリシーを適用すると、FireSIGHT Management Centerとその管理対象デバイスの同期が完了するまでに最大20分かかることがあるため、ヘルスアラートを確認できます。これは、FireSIGHT Management Center が、管理対象デバイスに時刻を提供する前に、設定された NTP サーバとまず同期する必要があるためです。
- FireSIGHT Management Center と管理対象デバイスの時刻が一致していない。
- センサーで生成されたイベントがFireSIGHT Management Centerに表示されるまでに数分 または数時間かかることがあります。
- 仮想アプライアンスを実行していて、ヘルスモニタページに仮想アプライアンスのクロック 設定が同期されていないことが表示される場合は、システムポリシーの時刻の同期設定を確 認してください。シスコ では、仮想アプライアンスを物理 NTP サーバに同期することを推 奨しています。(仮想または物理)管理対象デバイスを Virtual Defense Center と同期しな

いでください。

トラブルシュート

ステップ1:NTP設定の確認

バージョン5.4以前での確認方法

FireSIGHT システムに適用されているシステム ポリシーで NTP が有効になっていることを確認 します。これを確認するには、次の手順を実行します。

- 1. System > Local > System Policyの順に選択します。
- 2. FireSIGHT システムに適用されているシステム ポリシーを編集します。
- 3. Time Synchronizationを選択します。

FireSIGHT Management Center(Defense Center(DC)とも呼ばれます)でクロックが [Via NTP from] に設定されており、NTP サーバのアドレスが指定されていることを確認します。また 、[Managed Device ] が [via NTP from Defense Center] に設定されていることを確認します。

リモートの外部NTPサーバを指定する場合、アプライアンスはサーバにネットワークアクセスで きる必要があります。信頼できないNTPサーバは指定しないでください。管理対象デバイス(仮 想または物理)を仮想FireSIGHT Management Centerと同期しないでください。シスコ では、仮 想アプライアンスを物理 NTP サーバに同期することを推奨しています。

| Access Control Preferences<br>Access List<br>Audit Log Settings<br>Authentication Profiles<br>Dashboard<br>Database<br>DNS Cache | Supported Platforms<br>Serve Time via NTP<br>Set My Clock | Defense Center Enabled  Manually in Local Configuration Via NTP from Put Your NTP Server Address Here                         |
|----------------------------------------------------------------------------------------------------|-----------------------------------------------------------|----------------------------------------------------------------------------------------------------|
| DNS Cache<br>Email Notification<br>Intrusion Policy Preferences<br>Language<br>Login Banner                                      | Supported Platforms<br>Set My Clock                       | Managed Device <ul> <li>Manually in Local Configuration</li> <li>Via NTP from Defense Center</li> <li>Via NTP from</li> </ul> |
| STIG Compliance  Time Synchronization User Interface                                                                             |                                                           |                                                                                                    |
| vulnerability Mapping                                                                                                    |                                                           |                                                                                                    |

バージョン6.0以降での確認方法

Cancel

Save Policy and Exit

バージョン6.0.0以降では、時刻の同期設定はFirepower Management Centerの別の場所で設定されていますが、5.4の手順と同じロジックをトレースします。

firepower Management Center自体の時刻同期設定は、System > Configuration > Time Synchronizationの下にあります。

管理対象デバイスの時刻同期設定は、Devices > Platform Settingsにあります。デバイスに適用さ れるプラットフォーム設定ポリシーの横にあるeditをクリックし、Time Synchronizationを選択し ます。

時刻の同期の設定を(バージョンに関係なく)適用した後、Management Centerと管理対象デバ イスの時刻が一致していることを確認します。そうしないと、管理対象デバイスがManagement Centerと通信するときに、意図しない結果が発生する可能性があります。

手順2:タイムサーバとそのステータスを特定する

タイムサーバへの接続に関する情報を収集するには、FireSIGHT Management Centerで次のコマンドを入力します。

<#root>

admin@FireSIGHT:~\$

ntpq -pn

| remote        | refid       | st t | when poll | reach | delay      | offset | jitter          |
|---------------|-------------|------|-----------|-------|------------|--------|-----------------|
| *198.51.100.2 | 203.0.113.3 | 2 u  | 417 1024  | 377   | <br>76.814 | 3.458  | ======<br>1.992 |

remote の下のアスタリスク '\*' は、現在同期しているサーバを示します。アスタリスク(\*)が 付いたエントリが使用できない場合、クロックは現在その時刻源と同期していません。

管理対象デバイスでは、シェルで次のコマンドを入力して、NTPサーバのアドレスを判別で きます。

<#root>

>

show ntp

| NTP Server  |   | 127.0.0.2 (Cannot Resolve) |
|-------------|---|----------------------------|
| Status      | : | Being Used                 |
| Offset      | : | -8.344 (milliseconds)      |
| Last Update | : | 188 (seconds)              |

◆ 注:管理対象デバイスがFireSIGHT Management Centerから時刻を受信するように設定されている場合、そのデバイスは時刻源をループバックアドレス(127.0.0.2など)で表示します。このIPアドレスはsfipproxyエントリであり、管理仮想ネットワーク (MVS)が時刻の同期に使用されることを示します。

 アプライアンスで127.127.1.1と同期していることが表示される場合は、そのアプライアン スが自身のクロックと同期していることを示しています。これは、システム ポリシーで設 定されているタイム サーバが同期可能ではない場合に発生します。例:
 <#root>

admin@FirePOWER:~\$

ntpq -pn

| remote       | refid  | st t w | hen poll | reach | delay | offset | jitter |
|--------------|--------|--------|----------|-------|-------|--------|--------|
| 192.0.2.200  | .INIT. | 16 u   | - 1024   | 0     | 0.000 | 0.000  | 0.000  |
| *127.127.1.1 | .SFCL. | 14 l   | 3 64     | 377   | 0.000 | 0.000  | 0.001  |

- ntpqコマンド出力で、st(stratum)の値が16の場合、タイムサーバに到達できず、アプライア ンスがそのタイムサーバと同期できないことを示しています。
- ntpqコマンドの出力では、reachは直近の8回のポーリング試行における送信元への到達の成功または失敗を示す8進数を示します。値が377の場合は、最後の8回の試行が成功したことを意味します。その他の値は、最後の8回の試行のうち1回以上が失敗したことを示す可能性があります。

### ステップ3:接続の確認

1. タイム サーバへの基本接続を確認します。 <#root>

admin@FireSIGHT:~\$

ping

2. FireSIGHTシステムでポート123が開いていることを確認します。 <#root>

admin@FireSIGHT:~\$

netstat -an | grep 123

### 3. ファイアウォールでポート 123 が開いていることを確認します。

4. ハードウェア クロックを確認します。

### <#root>

admin@FireSIGHT:~\$

sudo hwclock

ハードウェアクロックが非常に古い場合は、正常に同期できません。タイムサーバを使用し てクロックを手動で強制的に設定するには、次のコマンドを入力します。

<#root>

admin@FireSIGHT:~\$

sudo ntpdate -u

その後、再起動します ntpd:

<#root>

admin@FireSIGHT:~\$

sudo pmtool restartbyid ntpd

ステップ4:コンフィギュレーションファイルの確認

1. sfipproxy.conf ファイルに正しくデータが取り込まれているかどうかを確認します。このフ ァイルは、sftunnel経由でNTPトラフィックを送信します。

管理対象デバイス上の/etc/sf/sfipproxy.confファイルの例を次に示します。

<#root>

admin@FirePOWER:~\$

sudo cat /etc/sf/sfipproxy.conf

config {

```
nodaemon 1;
}
peers
{
    dbef067c-4d5b-11e4-a08b-b3f170684648
    {
        services
        {
             ntp
             {
                 listen_ip 127.0.0.2;
                 listen_port 123;
                 protocol udp;
                 timeout 20;
             }
        }
    }
}
```

FireSIGHT Management Centerの/etc/sf/sfipproxy.confファイルの例を次に示します。

```
<#root>
admin@FireSIGHT:~$
sudo cat /etc/sf/sfipproxy.conf
config
{
    nodaemon 1;
}
peers
{
    854178f4-4eec-11e4-99ed-8b16d263763e
    {
        services
        {
            ntp
            {
                protocol udp;
                 server_ip 127.0.0.1;
                 server_port 123;
                 timeout 10;
            }
        }
    }
}
```

 peers セクションの下にある汎用一意識別子(UUID)が、ピアの ims.conf ファイルと一致 していることを確認します。たとえば、FireSIGHT Management Centerの /etc/sf/sfipproxy.confファイルのpeersセクションにあるUUIDは、管理対象デバイスの /etc/ims.confファイルにあるUUIDと一致する必要があります。同様に、管理対象デバイスの /etc/sf/sfipproxy.confファイルのpeersセクションにあるUUIDは、管理アプライアンスの /etc/ims.confファイルにあるUUIDと一致する必要があります。

次のコマンドを使用して、デバイスのUUIDを取得できます。

#### <#root>

admin@FireSIGHT:~\$

sudo grep UUID /etc/sf/ims.conf

APPLIANCE\_UUID=dbef067c-4d5b-11e4-a08b-b3f170684648

これらは通常、システムポリシーによって自動的に入力される必要がありますが、これらの スタンザが失われた場合があります。これらを変更する必要がある場合は、次の例に示すよ うにsfipproxyとsftunnelを再起動する必要があります。

#### <#root>

admin@FireSIGHT:~\$
sudo pmtool restartbyid sfipproxy
admin@FireSIGHT:~\$
sudo pmtool restartbyid sftunnel

3. ntp.confファイルが/etcディレクトリにあるかどうかを確認します。 <#root>

admin@FireSIGHT:~\$

ls /etc/ntp.conf\*

NTP コンフィギュレーション ファイルがない場合、バックアップ コンフィギュレーション ファイルからコピーを作成できます。例:

<#root>

admin@FireSIGHT:~\$

sudo cp /etc/ntp.conf.bak /etc/ntp.conf

4. /etc/ntp.conf ファイルにデータが正しく取り込まれているかどうかを確認します。システム ポリシーを適用すると、ntp.confファイルが書き換えられます。

♦ 注:ntp.confファイルの出力には、システムポリシーで設定されたタイムサーバ設定が 示されます。タイムスタンプのエントリには、最後にシステムポリシーがデバイスに 適用された時刻が示されている必要があります。サーバエントリには、指定したタイ ムサーバアドレスが表示されている必要があります。

### <#root>

admin@FireSIGHT:~\$

sudo cat /etc/ntp.conf

# automatically generated by /etc/sysconfig/configure-network ; do not edit # Tue Oct 21 17:44:03 UTC 2014

restrict default noquery nomodify notrap nopeer restrict 127.0.0.1 server 198.51.100.2 logfile /var/log/ntp.log driftfile /etc/ntp.drift

2台のデバイスでNTPバージョンを確認し、同じものであることを確認します。

NTPの基本の詳細については、『<u>ネットワークタイムプロトコルのベストプラクティスの使用</u>』 を参照してください。

翻訳について

シスコは世界中のユーザにそれぞれの言語でサポート コンテンツを提供するために、機械と人に よる翻訳を組み合わせて、本ドキュメントを翻訳しています。ただし、最高度の機械翻訳であっ ても、専門家による翻訳のような正確性は確保されません。シスコは、これら翻訳の正確性につ いて法的責任を負いません。原典である英語版(リンクからアクセス可能)もあわせて参照する ことを推奨します。